## Go to Amazon.com.

## Near the bottom of the page is the section below. Select "Self-Publish with Us".

| Get to Know Us                                                                                         | Make Money with Us           | Amazon Payment Products          | Let Us Help You                 |  |  |  |
|----------------------------------------------------------------------------------------------------|------------------------------|----------------------------------|---------------------------------|--|--|--|
| Careers                                                                                                | Sell on Amazon               | Amazon.com Rewards Visa Card     | Your Account                    |  |  |  |
| Investor Relations                                                                                     | Sell Your Services on Amazon | Amazon.com Store Card            | Shipping Rates & Policies       |  |  |  |
| Press Releases                                                                                         | Sell Your Apps on Amazon     | Amazon.com Corporate Credit Line | Amazon Prime                    |  |  |  |
| Amazon and Our Planet                                                                                  | Become an Affiliate          | Shop with Points                 | Returns & Replacements          |  |  |  |
| Amazon in the Community                                                                                | Advertise Mour Products      | Credit Card Marketplace          | Manage Your Content and Devices |  |  |  |
| Amazon Devices                                                                                         | Self-Publish with Us         | Amazon Currency Converter        | Help                            |  |  |  |
|                                                                                                    | > See all                    |                                  |                                 |  |  |  |
|                                                                                                    |                              |                                  |                                 |  |  |  |
| amazon.com                                                                                             |                              |                                  |                                 |  |  |  |
| Australia Brazil Canada China France Germany India Italy Japan Mexico Netherlands Spain United Kingdom |                              |                                  |                                 |  |  |  |

After selecting "Self-Publish with us", you will be taken to a new screen. On the "Publish to Kindle" section of the next screen, select "Get started":

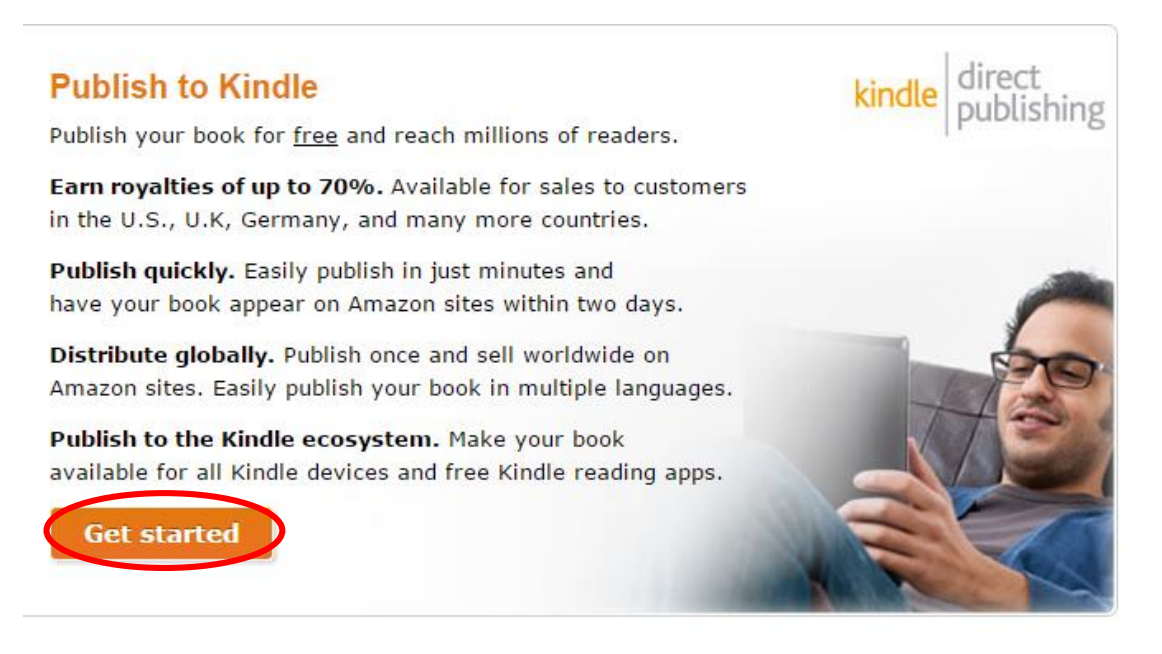

On the right side of the next screen you need to sign in with your Amazon account or create one if you don't have one:

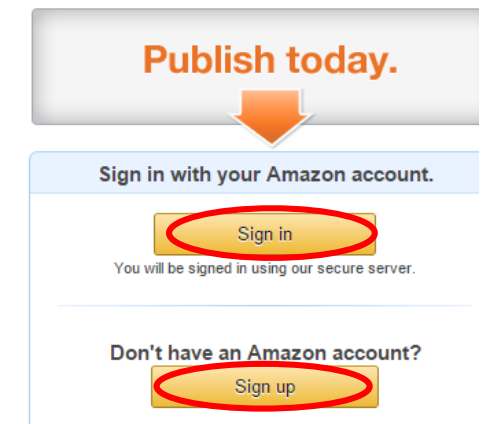

After signing in or creating an account you will see Kindle's terms of service, and if you agree with them press Agree:

## Kindle Direct Publishing Terms of Service

To continue to use the Kindle Direct Publishing, we need you to accept our Terms and Conditions. By clicking Agree, you confirm you have read and agree to these Terms and Conditions.

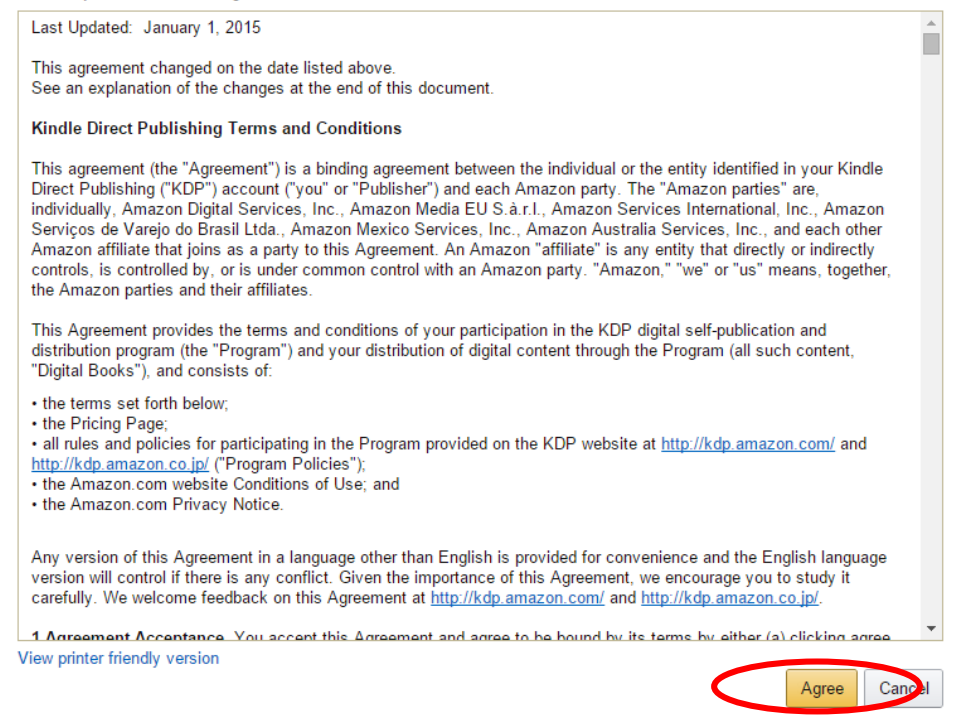

After selecting Agree you will be taken to a new screen. On the top right of the next screen will be the box below. You have to set up your tax information because you have to pay taxes on income that you make selling your e-books. Click update now.

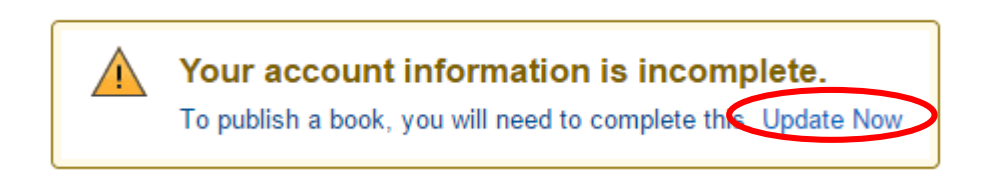

Enter your name, address and phone number, and press "Complete Tax Information" to fill out your tax information and how you want to get your royalties:

| ompany/Publisher Info                                          | prination                                                                                                    |
|----------------------------------------------------------------|----------------------------------------------------------------------------------------------------|
| Full Name/Company Name                                         |                                                                                                    |
| (vilat 5 tills !)                                              | I Please provide Full Name/Company Name.                                                                                                    |
| Country                                                        | Select ÷                                                                                                    |
| Address Line 1                                                 |                                                                                                    |
| Address Line 2 (optional)                                      |                                                                                                    |
| City                                                           |                                                                                                    |
| State/Province/Region                                          |                                                                                                    |
| Sip/Postal Code                                                |                                                                                                    |
| Phone                                                          |                                                                                                    |
| ax Information                                                 |                                                                                                    |
| Incomplete                                                     |                                                                                                    |
| Amazon is required by US tax<br>Required US tax identification | x regulations to request information regarding your tax status under US law.<br>and information has not yet been submitted. Complete your tax information to |
|                                                                |                                                                                                    |

You will be taken through several screens to enter your tax information. After completing the tax information, the box above will now look like:

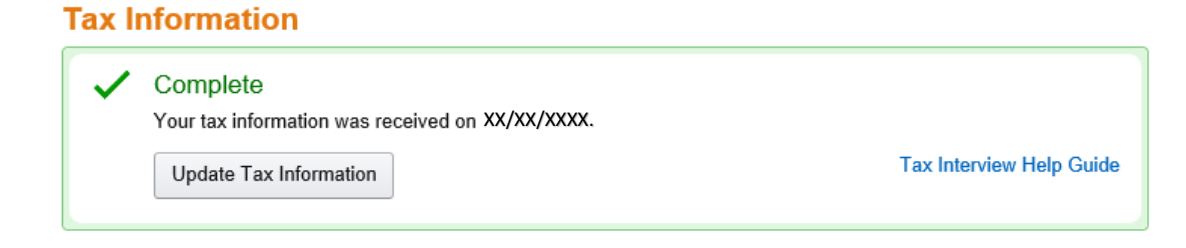

On the top of the screen, click on "Bookshelf":

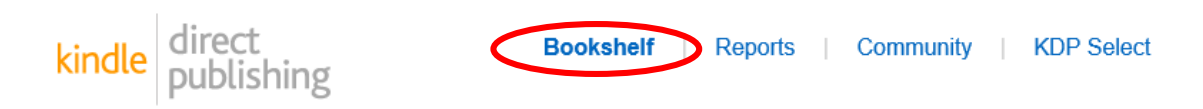

You will be taken to a screen where you can now add your first book by pressing "Create new title":

| kindle d                                                          | irect<br>ublishing                                                                                        | Bookshelf   Reports                                                                                                    | Community   KDP Se                                                                                                    | lect                                                           |  |
|-------------------------------------------------------------------|----------------------------------------------------------------------------------------------------|----------------------------------------------------------------------------------------------------|----------------------------------------------------------------------------------------------------|----------------------------------------------------------------|--|
| Create<br>new title                                               | New Title Che<br>Book Content<br>tools to create<br>Book Cover: U<br>Description, H<br>See all Getting St | Cklist:<br>: You will be asked to upload your of<br>children's books, educational conte<br>Jse our online Cover Creator, or up<br>Keywords and Categories: Tell rea<br>arted tips ▶ | manuscript in a recommended format.<br>ent, comics and manga.<br>load your cover in a supported format.<br>aders about your book and help them fi | We recommend using Kindle content creation<br>nd it on Amazon. |  |
| Your Bo                                                           | oks                                                                                                    | Sort by: Last Modified 🕈                                                                                                    | Filter by: All 🗢                                                                                                    | Q Title, status, etc. Search                                   |  |
| (i) Once you create a book it will show up here in your Bookshelf |                                                                                                    |                                                                                                    |                                                                                                    |                                                                |  |

To add your book it will need to be saved in PDF format. For example, if you are writing your documents in Word, you can do a "Save As" and change the "Save as type" to PDF instead of Word format.

There are a lot of resources online and on www.amazon.com on how to best format your book for e-readers before uploading it. Amazon's website has tools to help you format your book, such as the "Kindle content creation tools" and "Cover creator", which can be accessed on the screen above. You can also google how to self-publish an e-book, and you will see many sites on the internet that can help you learn how to get your book self-published, and how to market it. Amazon has different rules for different countries which are all listed on their website, as well as all the directions for self-publishing e-books.